## Steps to Set-up Chrome to Open PDF

Open Chrome and select the settings option by clicking on the three dots in the upper right hand corner of the screen and choose **Settings** from the drop down.

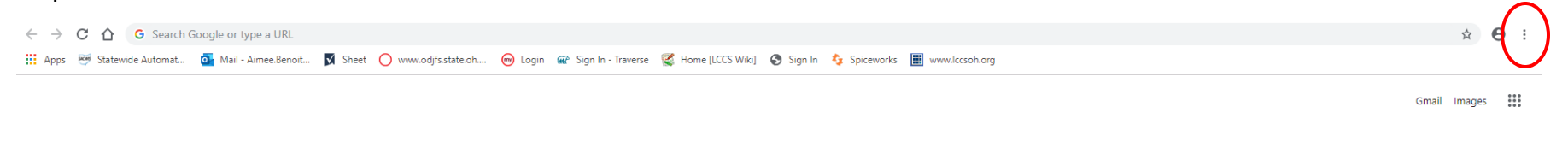

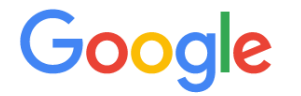

Then choose **Advanced** from the options on the left hand side of the screen.

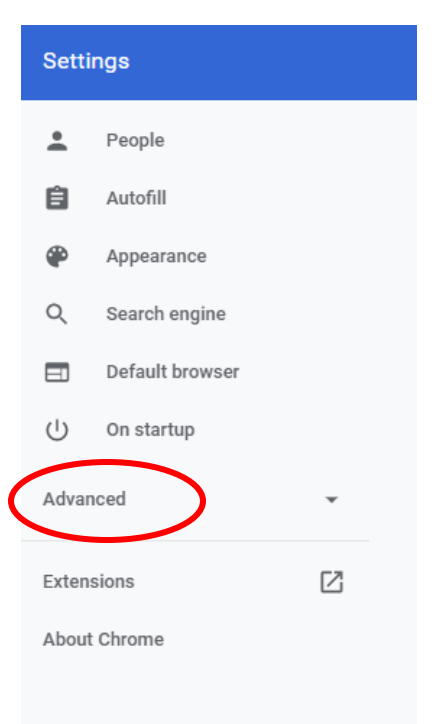

Under Advanced choose the drop down option for **Privacy and security**.

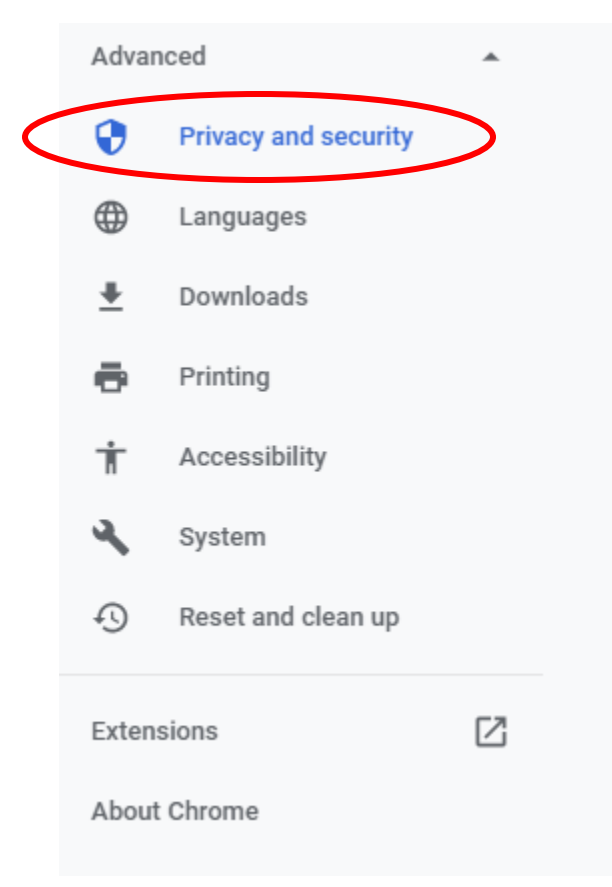

## Then in the middle of the screen choose **Site Settings**.

| rivacy and security                                                                                                    |    |
|----------------------------------------------------------------------------------------------------|----|
| Sync and Google services<br>More settings that relate to privacy, security, and data collection                                   | •  |
| Allow Chrome sign-in<br>By turning this off, you can sign in to Google sites like Gmail without signing in to Chrome              |    |
| Send a "Do Not Track" request with your browsing traffic                                                                          |    |
| Allow sites to check if you have payment methods saved                                                                            |    |
| Preload pages for faster browsing and searching<br>Uses cookies to remember your preferences, even if you don't visit those pages | -  |
| Manage certificates<br>Manage HTTPS/SSL certificates and settings                                                                 | Z  |
| Manage security keys<br>Reset security keys and create PINs                                                                       | •  |
| Site Settings<br>Control what information websites can use and what content they can show you                                     | •  |
| Clear browsing data<br>Clear history, cookies, cache, and more                                                                    | ۶. |
|                                                                                                    |    |

Languages

## Scroll down the options for Site Settings until you are almost to the bottom and then choose PDF documents.

|     | MIDI devices<br>Ask when a site wants to use system exclusive messages to access MIDI devices | • |
|-----|-----------------------------------------------------------------------------------------------|---|
| Q   | Zoom levels                                                                                   | • |
| ţ   | USB devices<br>Ask when a site wants to access USB devices                                    | • |
| ٦,  | File editing<br>Ask when a site wants to edit files or folders on your device                 | • |
| POF | PDF documents                                                                                 | • |
| Ţ   | Protected content                                                                             | • |
| Ĉ   | Clipboard<br>Ask before accessing                                                             | • |

Click the toggle button next to the option Download PDF files instead of automatically opening them in Chrome so that the circle is on the right.

| ← PDF documents                                                    |  |
|--------------------------------------------------------------------|--|
| Download PDF files instead of automatically opening them in Chrome |  |

Now you will be able to use Chrome with the full functionality built into the Adobe PDF documents. You will not need to do this again.